Om een serie te bestellen dient u eerst in te loggen in uw account op onze website <u>www.bachvereniging.nl</u> Klik rechtsboven op 'inloggen' en log in.

Klik vervolgens op 'Series'

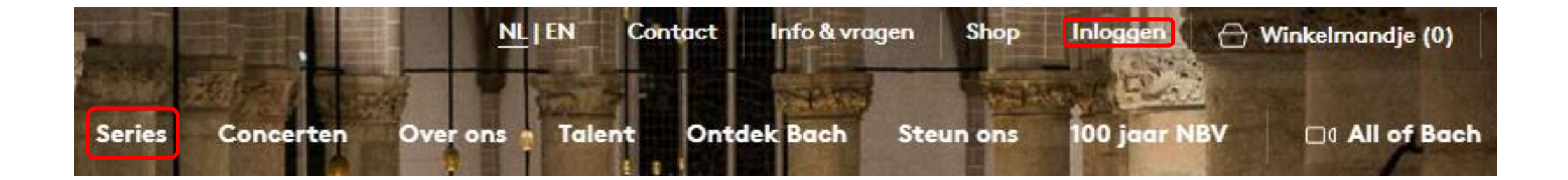

Klik op de serie die u wilt bestellen: serie Naarden, serie Utrecht of serie Amsterdam.

Kies vervolgens of u de serie met of zonder Matthäus-Passion wilt.

## **SERIES 2022-2023**

Met een serie Naarden, Utrecht of Amsterdam bezoekt u meer concerten, bent u verzekerd van plaatsen en ontvangt u korting.

Belangrijk: om van uw vriendenvoordeel gebruik te kunnen maken, dient u in te loggen met het email-adres dat bij ons geregistreerd staat.

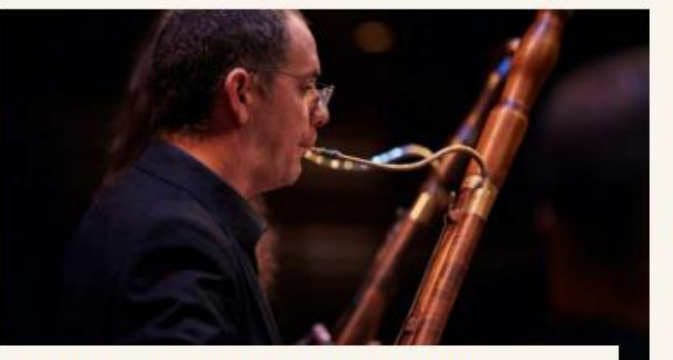

SERIES: INFORMATIE & PRIJZEN Lees meer 7

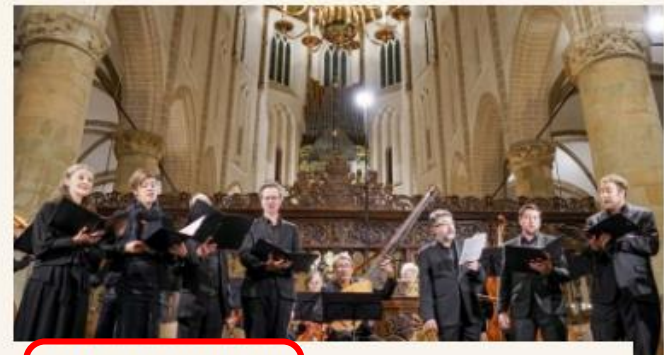

SERIE NAARDEN Bestel serie 🤿

### SERIE NAARDEN

Klik op één van onderstaande blokken om uw serie(s) te bestellen:

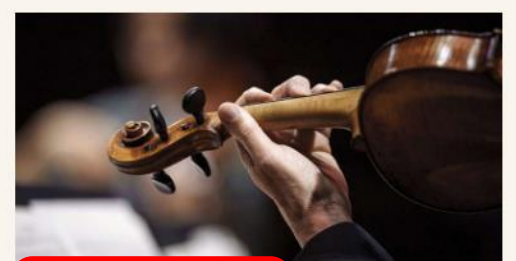

SERIE NAARDEN ZONDER MATTHÄUS-PASSION Bestel serie 7

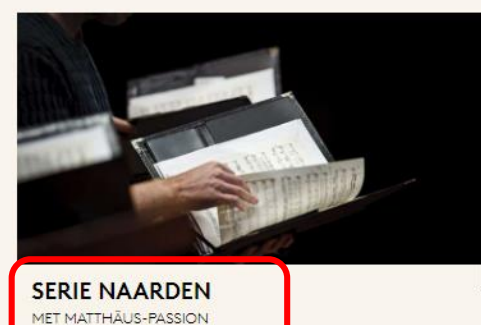

Bestel serie 🤿

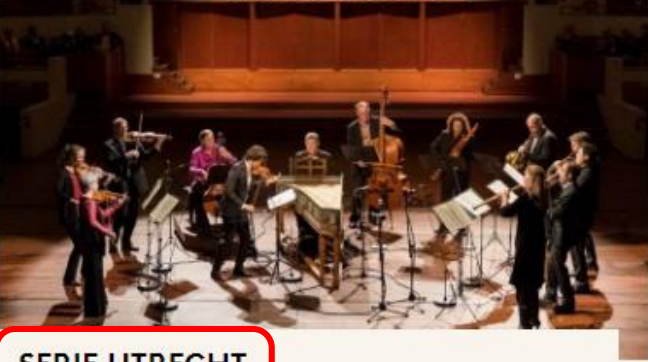

SERIE UTRECHT Bestel serie 7

SERIE AMSTERDAM Bestel serie 🔻

## Concerten

Overzicht

## Stap 3

Selecteer linksboven het aantal series dat u wilt bestellen.

Bij een concert met meerdere data kiest u de gewenste datum.

Als alle concerten geselecteerd zijn, kunt u onderin op 'Kies stoelen' klikken.

#### **Kies aantal abonnementen** SERIE NAARDEN VRIEND

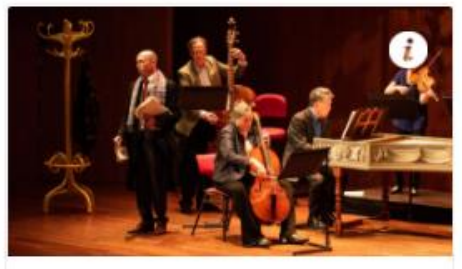

Lust

Grote Kerk KIES CONCERT

Kies datum

**Bachs Fusion** 

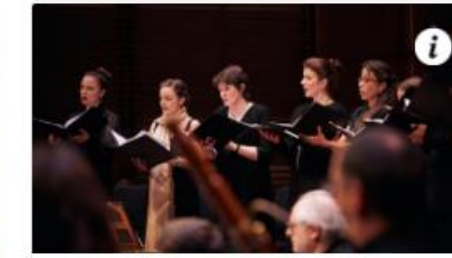

Uw gegevens

Bach & Telemann: Geld, Macht en Allerzielen 2022 Grote Kerk za - 05 nov 2022 20:15

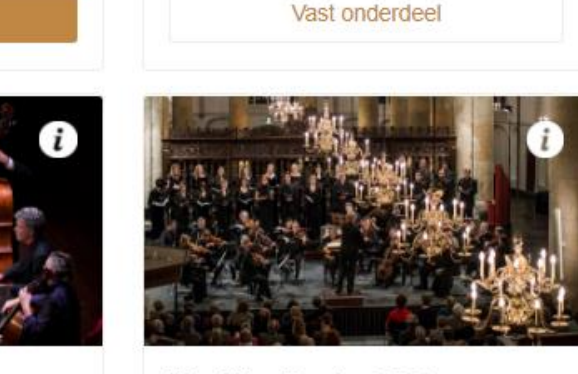

Matthäus-Passion 2023

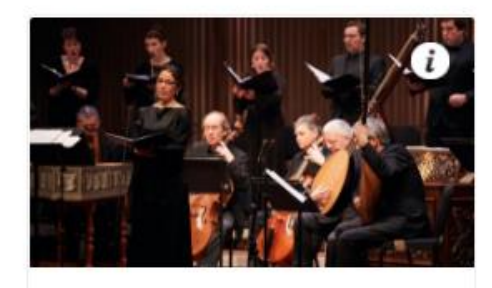

Weihnachts-Oratorium 2022 Grote Kerk

wo - 14 dec 2022 20:15

Vast onderdeel

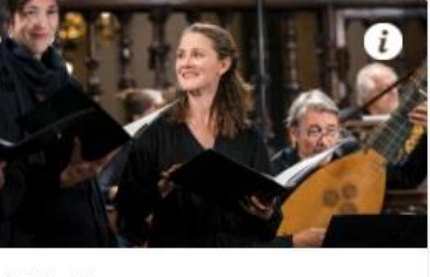

Vriiheid!

Kies stoelen →

Hier ziet u een overzicht van alle concerten en kunt u per concert uw stoelen kiezen.

Klik op 'Kies stoelen'. Vervolgens opent de plattegrond en kunt u de gewenste stoelen selecteren. De *open gekleurde rondjes* zijn beschikbare plaatsen. De *grijze rondjes* zijn bezet. Links onderin kunt u met de + en – in- en uitzoomen op de plattegrond. Heeft u stoelen gekozen? Klik op doorgaan

Als er bij een concert geen optie is om stoelen te kiezen, dan is het een *ongeplaceerd* concert.

Als u voor alle concerten stoelen heeft geselecteerd, klikt u rechts onderin op 'Voeg toe aan winkelmandje'

#### Serie Naarden met Matthäus–Passion – 2022–2023 TOTAAL € 30,50 6 Voorstellingen Bach & Telemann: Geld, Macht en Lust Grote Kerk - di - 04 okt 2022 20:15 - - Rij: - Stoel: - - Serie Naarden Vriend (-) € 30,50 Allerzielen 2022 Grote Kerk - za - 05 nov 2022 20:15 Kies stoelen Weihnachts-Oratorium 2022 Grote Kerk - wo - 14 dec 2022 20:15 Kies stoelen 15 14 13 12 11 10 9 8 7 6 5 4 1 2 3 4 5 6 7 8 9 10 11 12 13 14 15 1 PODIUM 0007931 1 248800 124881012 19 13 11 9 7 9 3 1 2 224881012 **10 (1) (1) (1) (1)** 32488191214 13110 4 4 0 0 0 12 14 00000 52483101214 9**793**1 6 60000000 97831 72488191214 80000000 00000 90000000000 000001 1020000000 100000000 1220000000

#### Selecteer stoelen

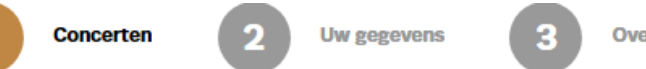

Overzicht

U bent nu in uw winkelmand. U kunt de gekozen stoelen nog eens bekijken en/of wijzigen.

Ook kunt u op 'Verder winkelen' klikken als u nog een serie wilt toevoegen.

Tevreden met uw selectie? Klik dan op 'Betalen'

#### Uw winkelmand

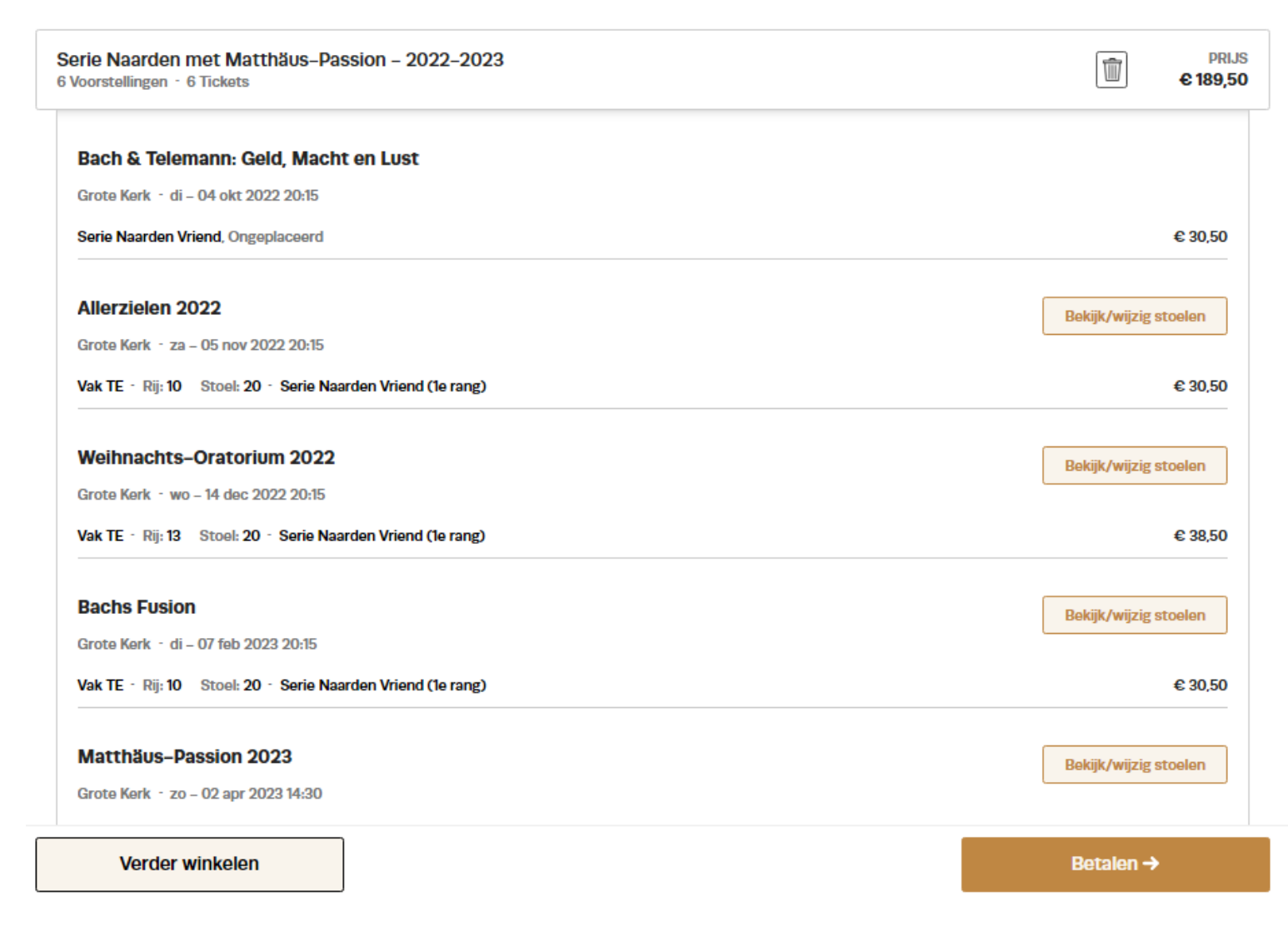

Hier selecteert u de verzendwijze.

U heeft de volgende opties:

*E-tickets zelf printen.* Dit is een PDF bestand die u zelf kunt uitprinten

*E-Ticket.* Dit zijn de digitale tickets die u op uw telefoon kunt laten zien.

Verzenden per post. Wij sturen de tickets per post naar u toe. Deze optie kost €4.00

Klik vervolgens op 'Doorgaan'

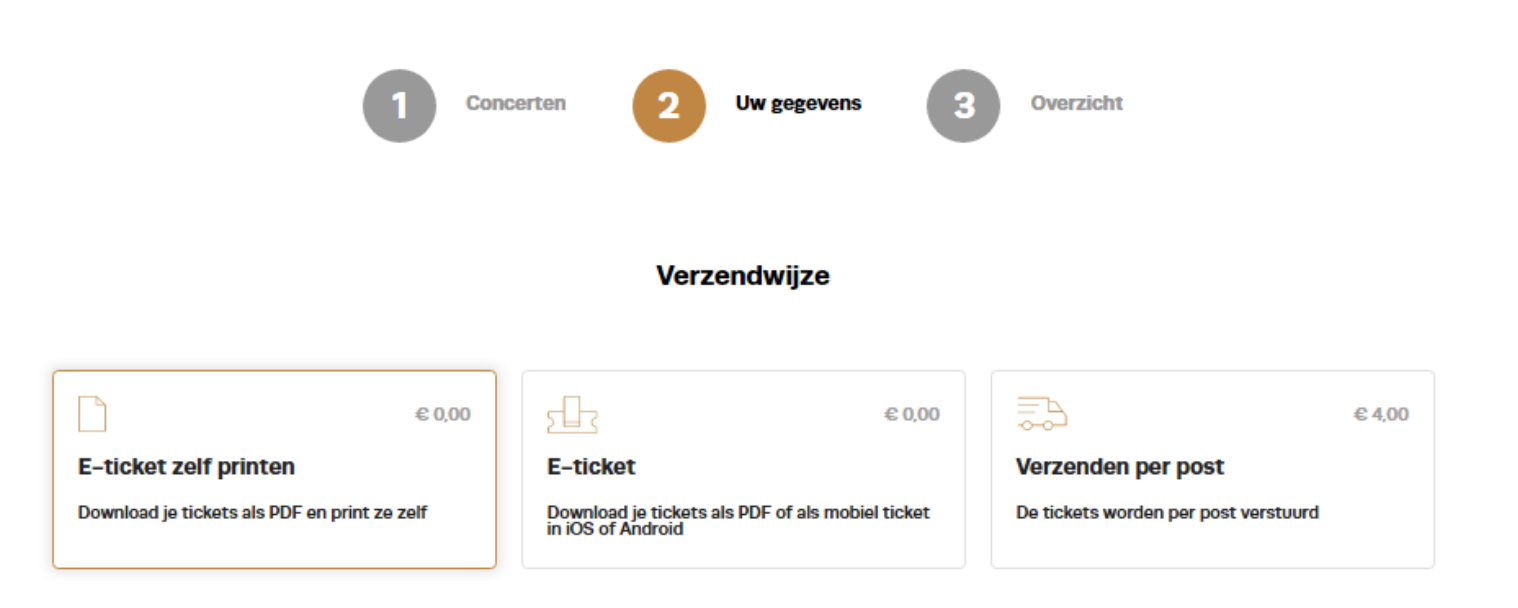

Doorgaan 🔶

#### Verzendwijze

### Verzenden per post Verzendwijze wijzigen De tickets worden per post verstuurd Bestelling #3503702 Uw gegevens \* Aanhef Voornaam Initialen \* Voornaam: Dhr./Meyr. v Nieuwsbrieven en andere berichten Concert informatie Nieuwsbrief de Nederlandse Bachvereniging 🕕 Nieuwsbrief All of Bach 🚺 Wil je een bedrag doneren? Kies waarvoor en welk bedrag je wilt doneren. Bedrag — Kies donatie — $\nabla$ Betaalmethode ..... Betalen U wordt in de volgende stap doorgestuurd naar de betaalorngeving om de bestelling af te rekenen. Secure payments powered by mollie VISA + more lk ga akkoord met de algemene voorwaarden

Doorgaan -)

### Stap 7

U ziet nu een totaaloverzicht.

Controleer goed uw persoonlijke gegevens en vul deze aan waar nodig.

Vink aan of u één van onze nieuwsbrieven wilt ontvangen.

U kunt hier een extra donatie toevoegen aan een fonds naar keuze.

Om onze algemene voorwaarden te lezen klikt u op het woord 'algemene voorwaarden'. Indien u akkoord bent, vinkt u dit aan en klikt u op 'Doorgaan'

U bent nu in de betaalomgeving.

Selecteer op welke manier u wilt betalen en u wordt doorgestuurd naar uw bankomgeving.

Zodra de betaling is gelukt, ontvangt u van ons een bevestiging per email.

Let op! De e-tickets kunt u pas eind juni downloaden. Ook worden de tickets per post pas ná ons laatste concert dit seizoen verstuurd. Dit doen wij zodat u niet per ongeluk met de verkeerde tickets bij de deur staat. Allerzielen 2022, Weihnachts-Oratorium 2022, Vrijhei...

# Stichting de Nederlandse Bach... € 189,50

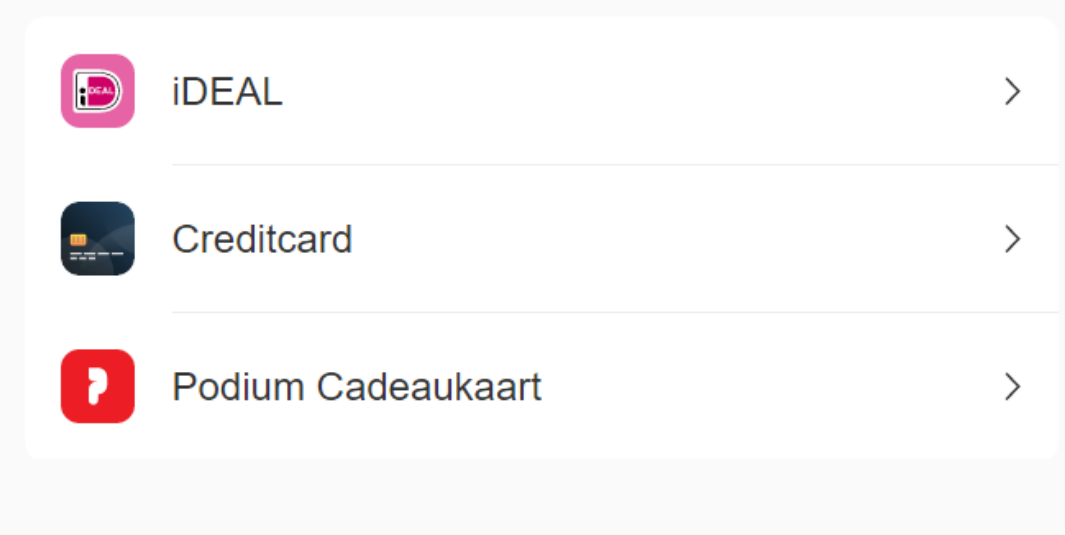

Beveiligd en mogelijk gemaakt door mollie